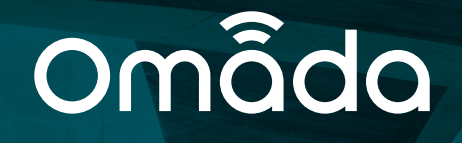

# Adozione di un Access Point su Controller Remoto

**Omada Lab** 

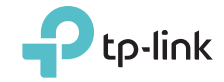

Guida aggiornata al 14/04/2022

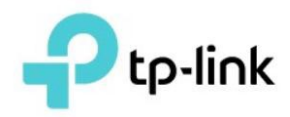

# **Indice Generale**

| Obiettivi                      | 3 |
|--------------------------------|---|
| Premessa                       | 3 |
| Topologia                      | 3 |
| Configurazione Port-Forwarding | 4 |
| Configurazione Access-Point    | 5 |
| Gestione dispositivo remoto    | 6 |

# **Indice delle Figure**

| Figura 1 - Topologia di rete                 | 3 |
|----------------------------------------------|---|
| Figura 2 - Configurazione Port-Forwarding    | 4 |
| Figura 3 - Opzione 138 su DHCP               | 5 |
| Figura 4 - Configurazione manuale Controller | 6 |
| Figura 5 - Dispositivo in Pending            | 6 |
|                                              |   |

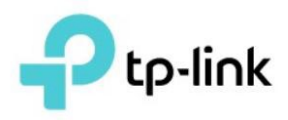

# Obiettivi

La seguente guida ha lo scopo di illustrare come adottare un Access Point su un controller Omada installato presso un'altra rete, passando per il canale internet. Questa configurazione permetterà di gestire i siti remoti utilizzando un singolo controller.

#### Premessa

Prima di procedere con la seguente guida, assicurarsi che:

- La rete dove verrà collegato l'access-point abbia accesso a Internet;
- La rete dove sarà presente il controller abbia un IP Pubblico statico;
- Abbiate la possibilità di accedere/modificare il server DHCP (nel nostro caso sarà Microsoft);
- Abbiate la possibilità di accedere/modificare il controller Omada;
- In caso di mancanza di DHCP, che possiate accedere localmente all'Access Point;

Inoltre, è consigliato possedere:

- competenze minime di Windows Server;
- competenze nell'uso di Omada Controller;
- competenze nell'uso degli Access Point Omada in standalone;

# Topologia

Il laboratorio utilizzerà la seguente topologia di rete:

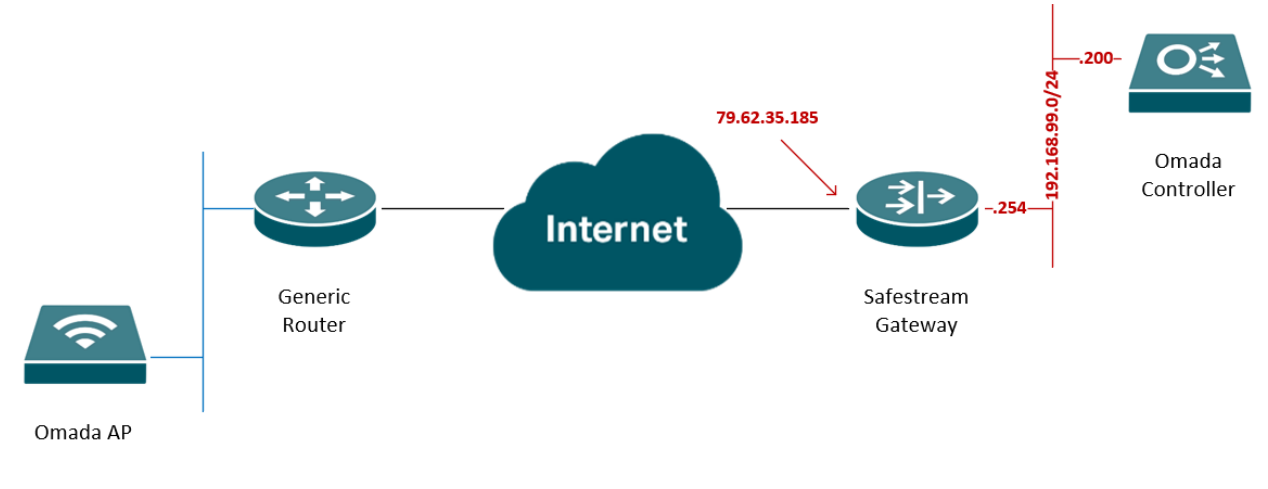

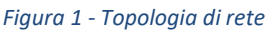

La rete cui è collegato l'Access Point potrà essere di qualunque indirizzamento o vendor, unico requisito necessario è che sia presente un accesso a internet.

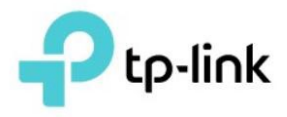

La rete in cui è presente il controller deve essere dotata di un dispositivo in grado di effettuare NAT con port-forwarding. Nel nostro esempio sarà un SafeStream Router gestito da Omada stesso, ma andrà bene un qualsiasi altro apparato in grado di effettuare tale operazione.

## **Configurazione Port-Forwarding**

In questa sezione vedremo innanzitutto come configurare il port-forwarding, dato che nella nostra rete è presente un router Omada SafeStream procederemo tramite controller. Creiamo una nuova entry nella sezione "Transmission > NAT > Port Forwarding":

| P  | tp-link omâda       |   |                     |                                          |
|----|---------------------|---|---------------------|------------------------------------------|
| 90 | Site Settings       |   | Port Forwarding ALG |                                          |
| C  | Site                |   | E dit mile          |                                          |
|    | Wired Networks      | ~ |                     |                                          |
|    | Wireless Networks   |   | Name:               | Esposizione-Controller                   |
| G  | Network Security    | ~ | Source IP:          | <ul> <li>Anv</li> </ul>                  |
| Q  | Transmission        | ^ |                     | Limited IP Address                       |
| Ë  | Routing             |   | Interface:          | WAN × V                                  |
|    | NAT                 |   | DMZ:                | Enable                                   |
|    | Session Limit       |   | Source Port:        | 29810-29814 (1-65535. e.g. 80 or 80-100) |
|    | Bandwidth Control   |   | Destination Port:   | 29810-29814 (1-65535. e.g. 80 or 80-100) |
|    | VPN                 |   | Protocol:           | <ul> <li>All</li> </ul>                  |
|    | Profiles            | ~ |                     |                                          |
|    | Authentication      | ~ |                     |                                          |
|    | Services            |   | Apply Cancel        |                                          |
|    | Controller Settings |   |                     |                                          |
|    | Controller          |   |                     |                                          |
| ප  | Cloud Access        |   |                     |                                          |
| Ø  | Maintenance         |   |                     |                                          |
|    |                     |   |                     |                                          |

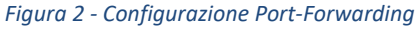

I parametri da inserire sono:

- Name: nome descrittivo della regola
- Status: abilitato

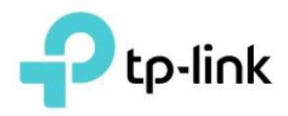

- **Source IP**: per ragioni di sicurezza potete limitare le connessioni dall'IP pubblico della rete remota, altrimenti lasciate "Any"
- Interface: l'interfaccia con l'IP Pubblico fisso, nel nostro caso WAN
- DMZ: disabilitato
- Source-Port: 29810-29814
- Destination IP: IP interno del Controller Omada, nel nostro caso 192.168.99.200
- Destination-Port: 29810-29814
- Protocol: all

Una volta creata la regola, attendere che la configurazione venga scritta sul Router SafeStream. Nel caso fosse presente un apparato differente, verificare la configurazione del dispositivo per effettuare il forward delle porte TCP/UDP 29810-29813 verso l'IP interno del Controller Omada.

#### **Configurazione Access Point**

La procedura di configurazione dell'Access Point è molto semplice. Si potrà automatizzare completamente tramite l'utilizzo del DHCP oppure inserendo l'IP del controller sull'interfaccia web dell'Access Point. Per il DHCP la cosa importante da verificare è la presenza dell'opzione 138 nel lease in cui l'Access Point verrà collegato:

| Option Name           | Vendor   | Value          | Policy Name |
|-----------------------|----------|----------------|-------------|
| 🗈 003 Router          | Standard |                | None        |
| 🗈 006 DNS Servers     | Standard |                | None        |
| 🗈 015 DNS Domain Name | Standard | it.tp-link.com | None        |
| 🖹 138 WLC             | Standard | 79.62.35.185   | None        |

Figura 3 - Opzione 138 su DHCP

Se invece non avete la possibilità di modificare il DHCP, potrete connettervi all'interfaccia web dell'apparato e - dopo la prima configurazione - andare a modificare il parametro del controller:

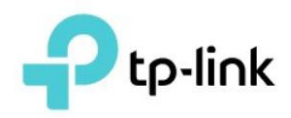

|                                                                                                    |                                                                                                    | No. 10 Links                                                                                                | 26.000                                                                                                    |                                                                    |                                 |
|----------------------------------------------------------------------------------------------------|----------------------------------------------------------------------------------------------------|----------------------------------------------------------------------------------------------------|----------------------------------------------------------------------------------------------------|--------------------------------------------------------------------|---------------------------------|
|                                                                                                    | Status                                                                                                    | Wireless                                                                                                    | Management                                                                                                    | System                                                             |                                 |
| User Account                                                                                                    | Controller Settings                                                                                                    | Time Settings                                                                                               | Reboot/Reset                                                                                                    | Backup & Restore                                                   | Firmware Update                 |
| loud-Based Co                                                                                                    | ntroller Managemer                                                                                                    | nt                                                                                                    |                                                                                                    |                                                                    |                                 |
| onnection Status: [                                                                                                    | Disabled                                                                                                    |                                                                                                    |                                                                                                    |                                                                    |                                 |
|                                                                                                    |                                                                                                    |                                                                                                    |                                                                                                    |                                                                    |                                 |
| loud-Based Controlle                                                                                                    | er Management: 🗌 Enable                                                                                                    |                                                                                                    |                                                                                                    |                                                                    |                                 |
| loud-Based Controlle                                                                                                    | er Management: 🗌 Enable                                                                                                    |                                                                                                    |                                                                                                    |                                                                    |                                 |
| loud-Based Controlle<br>lote:                                                                                                    | er Management: 🗌 Enable                                                                                                    | a<br>J-Based Controller, ena                                                                                | ble Cloud-Based Contr                                                                                                    | roller Management and ac                                           | ld the device to the controlle  |
| loud-Based Controlle<br>lote:<br>o enjoy centralized ma<br>s serial number.<br>ou can disable this fea                                                                                                    | er Management: D Enable<br>anagement on Omada Cloue<br>ature if you do not need to r                                                                            | a<br>J-Based Controller, ena<br>nanage the device with                                                      | ble Cloud-Based Contr<br>the Omada Cloud-Ba:                                                                               | roller Management and ac<br>sed Controller.                        | ld the device to the controlle  |
| loud-Based Controlk<br>lote:<br>o enjoy centralized m<br>s serial number.<br>ou can disable this fea                                                                                                    | er Management:   Enable anagement on Omada Cloue ature if you do not need to r                                                                                  | d-Based Controller, ena<br>nanage the device with                                                           | ble Cloud-Based Contr<br>the Omada Cloud-Ba                                                                                | roller Management and ac<br>sed Controller.                        | ld the device to the controlle  |
| loud-Based Controlk<br>lote:<br>o enjoy centralized m<br>s serial number.<br>ou can disable this fea<br>Controller Inform                                                                                    | er Management:   Enable anagement on Omada Cloue ature if you do not need to r m URL                                                                            | a<br>d-Based Controller, ena<br>manage the device with                                                      | ble Cloud-Based Contr<br>the Omada Cloud-Ba                                                                                | roller Management and ac<br>sed Controller.                        | ld the device to the controlle  |
| loud-Based Controlle<br>lote:<br>o enjoy centralized m<br>s serial number.<br>bu can disable this fea<br>Controller Inform                                                                                   | er Management: D Enable<br>anagement on Omada Cloue<br>ature if you do not need to r<br>m URL<br>ss: 79.62.35.185                                               | a<br>d-Based Controller, ena<br>nanage the device with                                                      | ble Cloud-Based Contr<br>the Omada Cloud-Ba                                                                                | roller Management and ac                                           | ld the device to the controlle  |
| loud-Based Controlk<br>lote:<br>o enjoy centralized m:<br>s serial number.<br>ou can disable this fe:<br>Controller Inform<br>nform URL/IP Addres                                                            | er Management: DEnable<br>anagement on Omada Cloue<br>ature if you do not need to r<br>m URL<br>ss: 79.62.35.185                                                | d-Based Controller, ena<br>nanage the device with                                                           | ble Cloud-Based Contr<br>the Omada Cloud-Ba                                                                                | roller Management and ac                                           | ld the device to the controlle  |
| loud-Based Controlle<br>lote:<br>o enjoy centralized mi<br>s serial number.<br>ou can disable this fe:<br>Controller Inform<br>aform URL/IP Addres<br>ote:<br>nter the inform URL or                         | er Management:  Enable anagement on Omada Cloue ature if you do not need to r m URL ss: 79.62.35.185 r IP address of your control                               | a<br>d-Based Controller, ena<br>nanage the device with                                                      | ble Cloud-Based Contr<br>the Omada Cloud-Ba<br>ere to discover the cor                                                     | roller Management and ac<br>sed Controller.<br>ntroller.           | ld the device to the controller |
| loud-Based Controlle<br>ote:<br>o enjoy centralized m.<br>s serial number.<br>ou can disable this fea<br>Controller Inform<br>nform URL/IP Addres<br>ote:<br>nter the inform URL on<br>his feature is common | er Management:  Enable anagement on Omada Cloue ature if you do not need to r m URL ss: 79.62.35.185 r IP address of your controll ly used for the device to be | a<br>d-Based Controller, ena<br>manage the device with<br>er to tell the device wh<br>managed by the contro | ble Cloud-Based Contr<br>the Omada Cloud-Bat<br>the Omada Cloud-Bat<br>ere to discover the cor<br>oller in Layer 3 deployr | roller Management and ac<br>sed Controller.<br>ntroller.<br>ments. | ld the device to the controlle  |
| loud-Based Controlle<br>ote:<br>o enjoy centralized m.<br>s serial number.<br>ou can disable this fe:<br>Controller Inform<br>form URL/IP Addres<br>ote:<br>nter the inform URL or<br>his feature is common  | er Management:  Enable anagement on Omada Cloue ature if you do not need to r m URL ss: 79.62.35.185 r IP address of your controll ly used for the device to be | d-Based Controller, ena<br>nanage the device with<br>er to tell the device wh<br>managed by the contro      | ble Cloud-Based Contr<br>the Omada Cloud-Bas<br>ere to discover the cor<br>oller in Layer 3 deployr                        | roller Management and ac<br>sed Controller.<br>ntroller.<br>ments. | ld the device to the controlle  |

#### **Gestione dispositivo remoto**

Una volta effettuata la modifica, l'Access Point dovrebbe presentarsi sul controller remoto come dispositivo in pending:

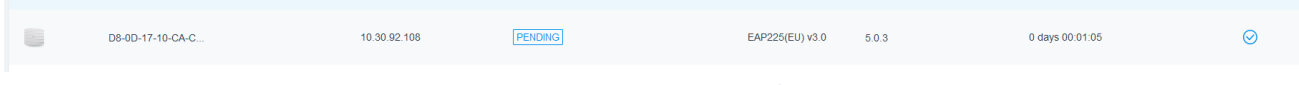

Figura 5 - Dispositivo in Pending

A questo punto potrete effettuare tutte le normali operazioni di configurazione, tenendo sempre presente che l'Access Point si trova in una rete remota, quindi con configurazioni di rete diverse da quelle della rete locale (ID-VLAN, SSID da propagare, ...).